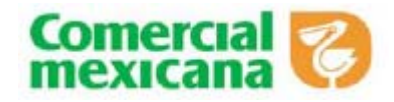

# Manual de operación para el ingreso de casos de CFDs en el centro de atención a proveedores

Febrero 22, 2011

Con el fin de apoyar el proceso de integración de factura electrónica con Comercial Mexicana y de dar seguimiento a su proceso diario de facturación, se pone a su disposición un nuevo módulo dentro del centro de atención a proveedores en Provecomer.

En esa opción podrá recibir atención y resolver sus dudas sobre los siguientes temas:

- información y contacto para el proceso de integración de enlace electrónico
- seguimiento en las fases de pruebas
- solución a problemas en productivo tanto para el esquema de pre-facturación como de post-facturación.

A continuación se detallan los pasos que debe seguir para hacer uso de esta herramienta.

#### Pasos generales para el seguimiento de casos

Los pasos a seguir en el tratamiento de cada uno de los casos son los siguientes

- Ingresar al portal con una clave de acceso con sus datos personalizados
- El proveedor identifica a través de un árbol de opciones el tipo de problema o duda que tiene
- Captura observaciones que detallen el problema y proporciona parámetros que permitan dar seguimiento a los analistas.
- Se genera un folio que identificará todo el proceso
- El sistema sugerirá consultas que permitan resolver el problema de una manera automática, utilizará los parámetros que se hayan capturado
- En caso de que las consultas sean suficientes, el proveedor dará por concluido el caso.
- En caso de no ser suficientes, verificará las observaciones e ingresará el caso, confirmando el número de folio de seguimiento.
- Se asignará el folio a un analista de Comercial Mexicana para que de el seguimiento.
- El analista ingresará al sistema información de cada uno de los pasos de seguimiento.
- El proveedor podrá consultar el seguimiento en el portal conforme lo va ingresando el analista.
- Si el analista considera que la información proporcionada es suficiente para resolver el caso, lo marcará como Resuelto.
- El proveedor podrá consultar el resultado y en caso de estar de acuerdo lo marcará como cerrado.
- Si no está de acuerdo podrá recuperar nuevamente el mismo caso para que el analista detalle la información e incluso se comunique telefónicamente o por correo electrónico.
- Si el analista requiere mayor información del problema, este se comunicará a los teléfonos o correo electrónico que tenga registrado el usuario (proveedor) que ingresó el caso.
- En la gran mayoría de los casos, la comunicación telefónica o por correo electrónico es del analista de Comercial Mexicana al proveedor, por lo que es indispensable que sus datos de contacto estén actualizados.

#### Ingreso en el portal

Es necesario ingresar con su número de usuario personalizado con sus datos como contacto. Puede verificar o modificar la información con la que está registrado en la opción de Altas y Cambios del apartado de Usuarios en el menú principal.

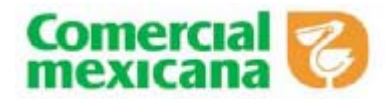

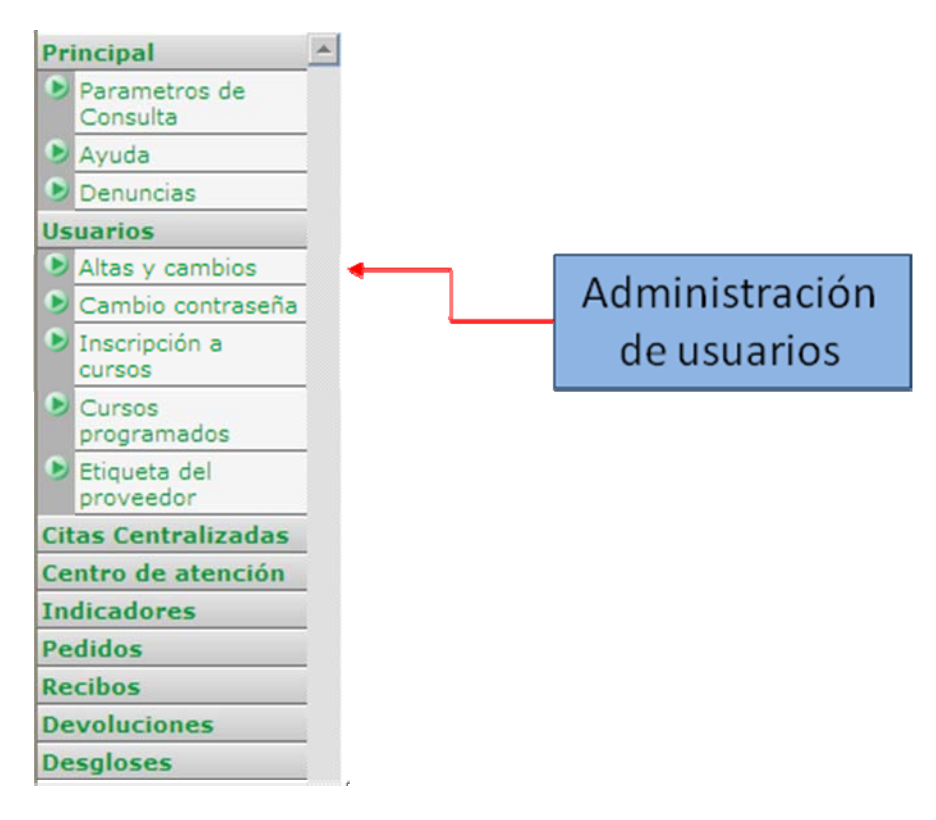

Si está ingresando con la clave maestra asignada a su proveedor podrá realizar las siguientes opciones:

- modificar datos de la clave maestra
- dar de alta claves adicionales
- modificar los datos de las claves ya existentes

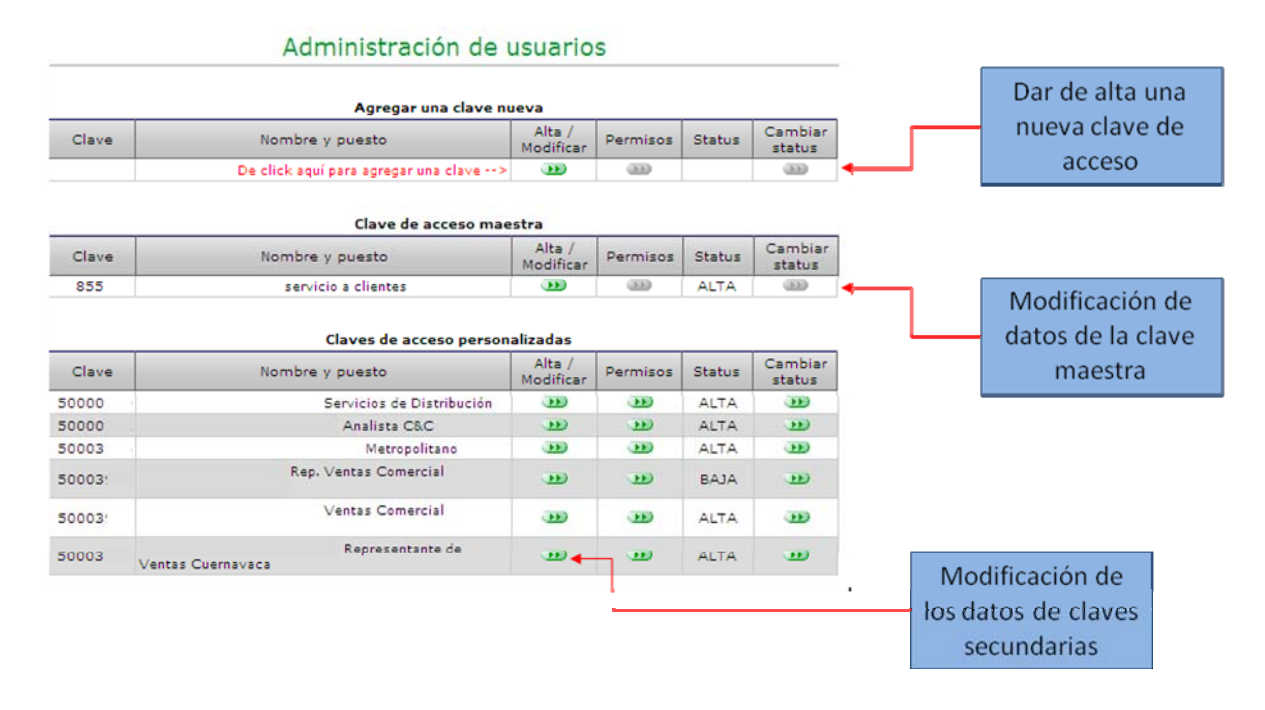

## Centro de atención a proveedores Comprobantes fiscales digitales

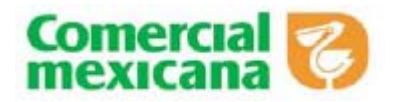

Es muy importante que la persona que levante un caso en el centro de atención a proveedores ingrese con una clave personalizada con sus datos, ya que a través de ellos se hará el contacto para darle seguimiento. En caso de estar incompletos o no ser los correctos la única retroalimentación que se podrá hacer será a través de las contestaciones en el mismo portal.

Si no cuenta con una clave personalizada, puede dar de alta las que sean necesario.

Los datos los puede modificar en la opción de Alta/Modificar seleccionando una clave en particular y presentará la siguiente información.

| Acción a ejecutar:                    | Actualización                       |          | Nombre del       |
|---------------------------------------|-------------------------------------|----------|------------------|
| Descripción:                          | 855 MEXICO S DE RL<br>DE CV         |          | usuario que está |
| Status:                               | ALTA                                |          | ingresando       |
| Contraseña:                           | *                                   |          |                  |
| Responsable:                          | *                                   | <b></b>  |                  |
| Puesto:                               | Ejecutivo de Servicios de Distribu* |          |                  |
|                                       | Teléfonos                           |          |                  |
| Clave lada:                           | 442 *                               | <b>4</b> |                  |
| Teléfono:                             | *                                   |          | Teléfonos de     |
| Extensión:                            | 1573                                |          | contacto         |
| Celular:                              |                                     |          |                  |
| Correo electrónico:                   | nudez@ke*                           | <b>4</b> |                  |
| Heredar permisos                      | ⊙ Si                                |          | Correo           |
|                                       | Roles                               |          | electrónico      |
| Pagos                                 |                                     |          |                  |
| Recibos y devoluciones                |                                     |          |                  |
| Ventas e Inventarios                  |                                     |          |                  |
| Aclaraciones                          |                                     |          |                  |
| Logistica y seguimiento de<br>pedidos |                                     |          |                  |
|                                       | Enviar Usuario                      |          |                  |

Es indispensable que el nombre del responsable, sus teléfonos y su correo electrónico estén actualizados correctamente ya que a través de ellos se le dará seguimiento.

#### Ingreso de casos en el centro de atención a proveedores

Para ingresar los casos es necesario acceder a la opción de Alta de casos en el apartado de Centro de atención

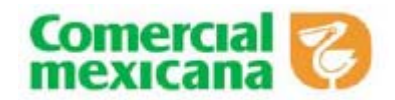

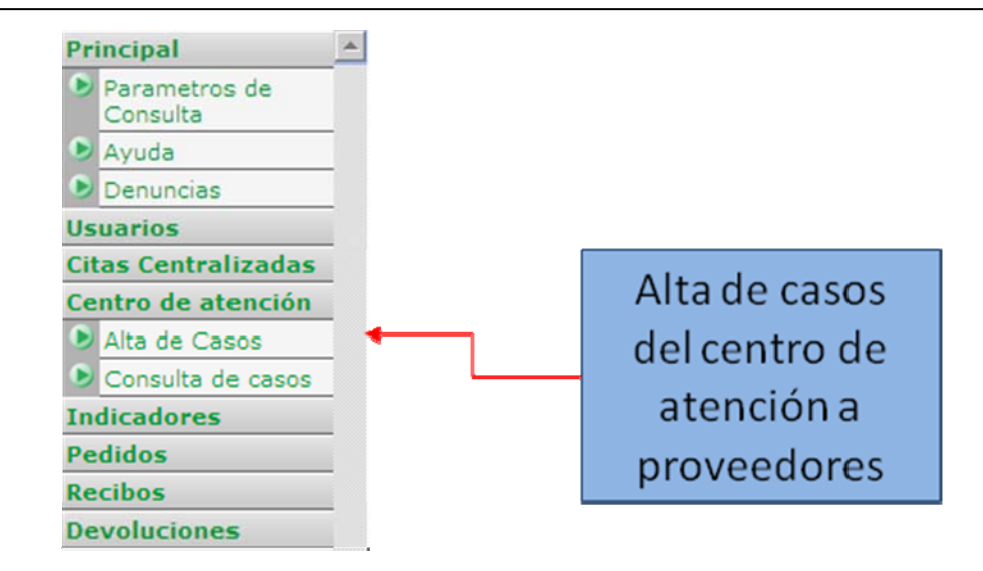

En esta opción el primer paso es confirmar sus datos, ya que a través de ellos se hará el seguimiento a su caso.

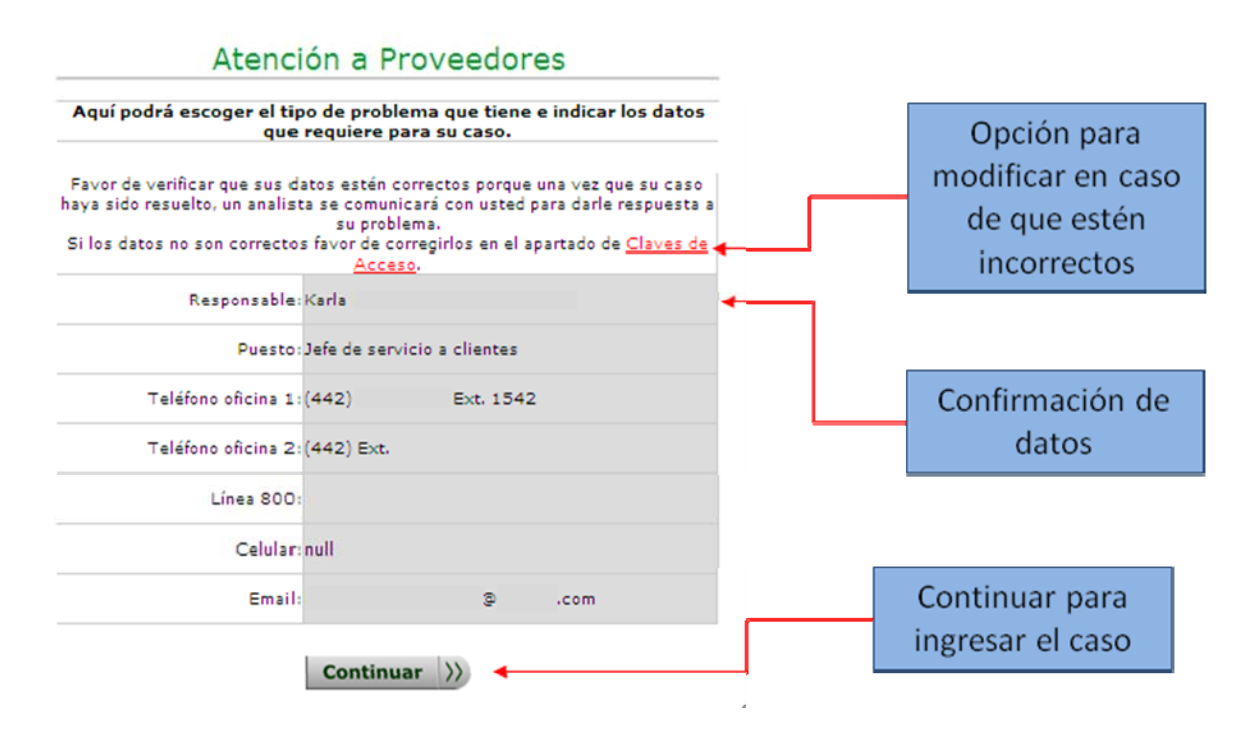

Una vez confirmados los datos presentará la lista de opciones del centro de atención, aquí hay que elegir la opción de Factura Electrónica

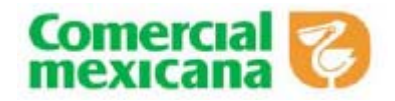

|                                                                         | Op                                                  | ciones de consulta                                                                                                    | e consulta Fo                                                                                                  | lio del caso d              |
|-------------------------------------------------------------------------|-----------------------------------------------------|----------------------------------------------------------------------------------------------------|----------------------------------------------------------------------------------------------------|-----------------------------|
| Proveedor: 3<br>Jsuario: Kar<br>Caso Númer                              | 855<br>la<br>0: 21882                               | MEXICO S DE RL DE CV                                                                                                    | MEXICO S DE RL DE CV                                                                                           | que se le da<br>seguimiento |
| De click e                                                              | en el botón                                         | de la opción que concuerda con su problema                                                                                                    | e concuerda con su problema                                                                                    |                             |
|                                                                         |                                                     |                                                                                                    | Or                                                                                                    | ción de Facti               |
| Selec.                                                                  | Id                                                  | Opción                                                                                                    | Opción                                                                                                    | Electrónica                 |
|                                                                         |                                                     |                                                                                                    |                                                                                                    |                             |
| ÷                                                                       | 900                                                 | Factura electrónica                                                                                                    | inica 🔸                                                                                                    |                             |
| e e                                                                     | 900                                                 | Factura electrónica<br>Informacion de los pedidos                                                                                                    | inica de la companya de la companya de la companya de la companya de la companya de la companya de la companya |                             |
| 19<br>19<br>19                                                          | 900<br>1000<br>1007                                 | Factura electrónica<br>Informacion de los pedidos<br>Informacion de pagos                                                                                                    | nica 🔸 🚽 🚽 👘                                                                                                   |                             |
| H<br>H<br>H                                                             | 900<br>1000<br>1007<br>1016                         | Factura electrónica<br>Informacion de los pedidos<br>Informacion de pagos<br>Informacion de Recibos                                                                                       | inica  ilos pedidos pagos Recibos                                                                              |                             |
| P<br>P<br>P                                                             | 900<br>1000<br>1007<br>1016<br>1020                 | Factura electrónica<br>Informacion de los pedidos<br>Informacion de pagos<br>Informacion de Recibos<br>Informacion de Devoluciones                                                        | inica  ilos pedidos pagos Recibos Devoluciones                                                                 |                             |
| H<br>H<br>H<br>H                                                        | 900<br>1000<br>1007<br>1016<br>1020<br>1033         | Factura electrónica<br>Informacion de los pedidos<br>Informacion de pagos<br>Informacion de Recibos<br>Informacion de Devoluciones<br>Aclaracion de cargos                                | ilos pedidos<br>Pagos<br>Recibos<br>Devoluciones<br>cargos                                                     |                             |
| l<br>l<br>l<br>l<br>l<br>l<br>l<br>l<br>l<br>l<br>l<br>l<br>l<br>l<br>l | 900<br>1000<br>1007<br>1016<br>1020<br>1033<br>1038 | Factura electrónica<br>Informacion de los pedidos<br>Informacion de pagos<br>Informacion de Recibos<br>Informacion de Devoluciones<br>Aclaracion de cargos<br>Informacion de aclaraciones | inica  ilos pedidos ilos pedidos pagos iRecibos cDevoluciones cargos aclaraciones                              |                             |

Dentro de esta opción se desglosarán los siguientes casos:

**Iniciar integración con Comercial Mexicana.-** Esta opción es para cuando desea información y ponerse en contacto para iniciar el proceso de integración de enlace de CFDs a través de medios electrónicos. Todos los proveedores que estén generando CFDs y entregando con versión impresa únicamente, deben de hacer llegar en electrónico su documento.

**Fase de pruebas o integración.-** En esta opción podrá dar seguimiento a dudas o problemas con respecto a la fase de pruebas de envío de sus documentos.

**Problemas en productivo pre-facturación.-** Contiene las opciones para seguimiento de aquellos proveedores que ya se encuentran en productivo y operan en el esquema de pre-facturación, es decir generan su factura con base en el pedido y la entregan antes de la llegada de su mercancía.

**Problemas en productivo post-facturación.-** Similar al anterior para proveedores que están en el esquema de post-facturación, es decir generar su factura con base en la información del recibo de su mercancía y entregan el CFD después de la mercancía.

**Otros.-** Esta opción es para aquellos casos que no se incluyan en las anteriores, se pide hacer uso lo menos posible de esta opción ya que el seguimiento no podrá ser tan oportuno y eficiente como en los casos anteriores.

| Selec. | Id  | Opción                                   |
|--------|-----|------------------------------------------|
| •••    | 901 | Iniciar integración con CM               |
| •••    | 902 | Fase de pruebas o integración            |
| •••    | 903 | Problemas en productivo pre-facturación  |
| •••    | 904 | Problemas en productivo post-facturación |
| •••    | 905 | Otros                                    |

Cada una de estas opciones desglosa un nivel adicional para poder identificar lo más posible la problemática que tiene.

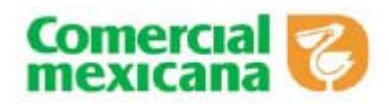

El árbol completo de opciones es el siguiente:

| Clave | Descripción                              | Detalle                                                                           |
|-------|------------------------------------------|-----------------------------------------------------------------------------------|
| 900   | Factura electrónica                      | Factura electrónica                                                               |
| 901   | Iniciar integración con CM               | Iniciar proceso de integración con Comercial Mexicana                             |
| 902   | Fase de pruebas o integración            | Dudas o problemas con el proceso de pruebas o integración                         |
| 906   | No se le ha contactado para seguimiento  | Ya solicitaron su ingreso a pruebas pero no se les ha contactado para seguimiento |
| 907   | No tiene respuesta a pruebas enviadas    | No se le ha dado respuesta a pruebas enviadas                                     |
| 908   | Dudas respecto a datos solicitados       | Dudas con respecto al manejo de datos dentro de la factura electrónica            |
| 909   | Dudas respecto a errores en sus pruebas  | Dudas con respecto a los errores que esta recibiendo en sus pruebas               |
| 910   | Dudas sobre el paso a productivo         | Dudas con respecto a estatus o requerimientos para el paso a productivo           |
| 903   | Problemas en productivo pre-facturación  | Problemas en productivo esquema pre-facturación                                   |
| 911   | No están en portal facturas enviadas     | No visualiza en las consultas del portal facturas enviadas                        |
| 912   | Dudas por errores en su factura          | Dudas con respecto a errores en su factura                                        |
| 913   | Dudas de facturas no pagadas o remisión  | Dudas sobre facturas no pagadas o en remisión                                     |
| 914   | Dudas de acuses funcionales o respuestas | Dudas sobre acuses funcionales o respuestas                                       |
| 920   | Actualización o problemas de certificado | Actualización o problemas con certificados erróneos o vencidos                    |
| 904   | Problemas en productivo post-facturación | Problemas en productivo esquema post-facturación                                  |
| 915   | Recibos en remisión ya facturados        | Folios de recibo en remisión con facturas ya entregadas                           |
| 916   | Facturas no relacionadas a recibos       | Facturas no relacionadas a folios de recibo                                       |
| 917   | Dudas por errores en su factura          | Dudas con respecto a errores en su factura                                        |
| 918   | No están en el portal facturas enviadas  | No visualiza en el portal facturas enviadas                                       |
| 919   | Dudas de acuses funcionales o respuestas | Dudas sobre acuses funcionales o respuestas                                       |
| 921   | Actualización o problemas de certificado | Actualización o problemas con certificados erróneos o vencidos                    |
| 905   | Otros                                    | Otros                                                                             |

En cada una de estas opciones se presentará la siguiente pantalla donde es necesario capturar una descripción de la problemática en la opción de Comentarios y llenar los datos relacionados al caso.

Cada opción solicitará diferente información de acuerdo a la problemática seleccionada. No es necesario capturar todos los datos con los que tenga problemas, solo deben de ser los más representativos y marcar la opción de datos de ejemplo.

Esta información le permitirá al sistema proponer consultas en automático para resolver su caso. Por ejemplo, si el problema se refiere a que no puede visualizar facturas enviadas previamente, deberá de proporcionar la serie, el folio y la fecha de envío. Estos casos servirán a los analistas identificar el problema.

Es muy importante que considere los siguientes puntos para que las consultas sugeridas funcionen correctamente:

- Procurar llenar todos los campos que solicitados
- Poner las fechas en formato año de cuatro dígitos, mes y día (aaaammdd), de lo contrario no serán consideradas.

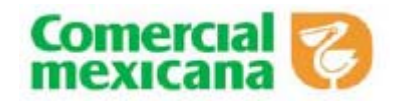

| Proveedor: 855                                                                   | 1                                                                                    | MEXICO S DE                                                                                                    | RL DE CV                                |      |      |    |                                                                                                    |
|----------------------------------------------------------------------------------|--------------------------------------------------------------------------------------|----------------------------------------------------------------------------------------------------|-----------------------------------------|------|------|----|----------------------------------------------------------------------------------------------------|
| Caso Número: 2                                                                   | 1882                                                                                 |                                                                                                    |                                         |      |      |    |                                                                                                    |
| Ruta del caso: P<br>facturación> I                                               | lactura electrónica -<br>No están en portal f                                        | -> Problemas en p<br>acturas enviadas                                                                                                    | productivo pre-                         |      |      | Г  |                                                                                                    |
|                                                                                  | Por favor ingrese                                                                    | los siguientes dato                                                                                                    | 05                                      |      |      |    | Ruta del problema                                                                                                    |
| Teléfono donde pr                                                                | efiere que lo contacter                                                              | 1:                                                                                                    |                                         |      |      |    | seleccionado                                                                                                    |
| 211 15 00 Ex                                                                     | t. 1542 🔘 null                                                                       |                                                                                                    |                                         |      |      | ſ  | Comentario que                                                                                                    |
| -                                                                                |                                                                                      |                                                                                                    |                                         |      |      |    | comentano que                                                                                                    |
| Comentarios:                                                                     |                                                                                      |                                                                                                    |                                         | _    |      |    | describa el problem                                                                                                    |
| Si los datos que p<br>casos que tiene p<br>Osaria:                               | roporcionará son solo<br>or favor marque la sigu<br>O Eplio:                         | algunos ejemplos de t<br>iente casilla 🔲 🔶                                                                                                    | todos los posibles                      | (d); |      |    | Indicador que los                                                                                                    |
| Si los datos que p<br>casos que tiene p<br>Oserie:<br>1.                         | roporcionará son solo<br>or favor marque la sigu<br>OFolio:                          | algunos ejempios de t<br>iente casilla 🗍 🗲<br>ØFech                                                                                                    | todos los posibles<br>na envío (aaaammd | id): |      | _  | Indicador que los<br>datos capturados<br>son ejemplo del                                                                                                   |
| Si los datos que p<br>casos que tiene p<br>Serie:<br>1.                          | roporcionará son solo<br>or favor marque la sigu<br>OFolio:                          | algunos ejemplos de t<br>iente casilla 🗌 🗲<br>ØFech                                                                                                    | todos los posibles<br>na envío (aaaammd | ld): |      | [  | Indicador que los<br>datos capturados<br>son ejemplo del<br>problema                                                                                       |
| Si los datos que p<br>casos que tiene p<br>Serie:<br>1.<br>2.<br>3.<br>4.        | Proporcionará son solo<br>or favor marque la sigu<br>Prolio:                         | algunos ejempios de t<br>iente casilla — ←<br>ØFech                                                                                                    | todos los posibles<br>na envío (aaaammd | id): |      | [  | Indicador que los<br>datos capturados<br>son ejemplo del<br>problema                                                                                       |
| Si los datos que p<br>casos que tiene p<br>OSerie:<br>1.<br>2.<br>3.<br>4.<br>5. | roporcionará son solo<br>or favor marque la sigu<br>OFolio:                          | algunos ejemplos de t<br>iente casilla                                                                                                    | todos los posibles<br>na envío (aaaammd | (d): |      | _[ | Indicador que los<br>datos capturados<br>son ejemplo del<br>problema<br>Captura de                                                                         |
| Si los datos que p<br>casos que tiene p<br>Serie:<br>1.<br>2.<br>3.<br>4.<br>5.  | roporcionará son solo<br>or favor marque la sigu<br>OFolio:                          | algunos ejemplos de t<br>iente casilla 🗌 🔶<br>@Fech                                                                                                    | todos los posibles<br>na envío (aaaammd | (d): |      | [  | Indicador que los<br>datos capturados<br>son ejemplo del<br>problema<br>Captura de<br>información que                                                      |
| Si los datos que p<br>casos que tiene p<br>Serie:<br>1.<br>2.<br>3.<br>4.<br>5.  | orporcionará son solo<br>or favor marque la sigu<br>OFolio:                          | algunos ejemplos de t<br>iente casilla 🗌 🔶<br>PFech                                                                                                    | todos los posibles<br>na envio (aaaammd | (d): |      | [  | Indicador que los<br>datos capturados<br>son ejemplo del<br>problema<br>Captura de<br>información que<br>ayude al                                          |
| Si los datos que p<br>casos que tiene p<br>Serie:<br>1.<br>2.<br>3.<br>4.<br>5.  | roporcionará son solo<br>or favor marque la sigu<br>PFolio:<br>Constructions<br>Envi | algunos ejemplos de t<br>iente casilla                                                                                                    | todos los posibles                      | (d): |      | _[ | Indicador que los<br>datos capturados<br>son ejemplo del<br>problema<br>Captura de<br>información que<br>ayude al<br>seguimiento de                        |
| Si los datos que p<br>casos que tiene p<br>Serie:<br>1.<br>2.<br>3.<br>4.<br>5.  | roporcionará son solo<br>or favor marque la sigu<br>PFolio:<br>Constructions<br>Envi | algunos ejempios de t<br>iente casilla 🗍 🔶<br>Importante de la construction<br>Importante de la construction<br>Importante de la constru | todos los posibles                      | (d): |      | _[ | Indicador que los<br>datos capturados<br>son ejemplo del<br>problema<br>Captura de<br>información que<br>ayude al<br>seguimiento de<br>acuerdo a la opción |
| Si los datos que p<br>casos que tiene p<br>Serie:<br>1.<br>2.<br>3.<br>4.<br>5.  | roporcionará son solo<br>or favor marque la sigu<br>PFolio:<br>Constructions<br>Envi | algunos ejempios de t<br>iente casilla 🗍 🔶<br>@Fech                                                                                                    | todos los posibles                      | id): | onel | [  | Indicador que los<br>datos capturados<br>son ejemplo del<br>problema<br>Captura de<br>información que<br>ayude al<br>seguimiento de<br>acuerdo a la opción |

Una vez que ingrese estos casos se presentará la siguiente pantalla de confirmación y en algunos casos proporcionará consultas que le pueden ayudar a resolver su problema automáticamente.

#### Reportes Generados

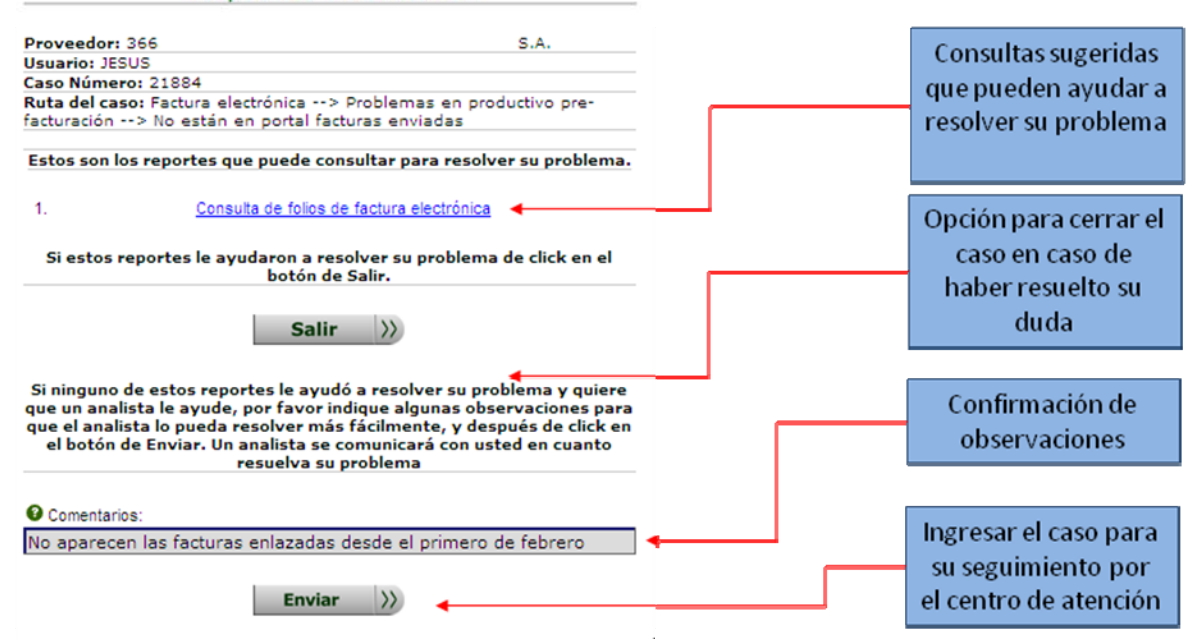

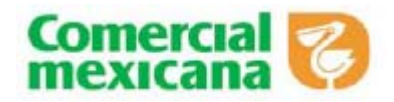

Se sugieren consultas adicionales a las que cuenta el portal de provecomer diseñadas para ayudar a identificar información que tiene alguna diferencia que no permite mostrarla naturalmente como datos incompletos o erróneos, rechazos de información entre otros.

En caso de que las consultas sugeridas hayan sido suficientes para resolver su duda es necesario dar click en la opción de salir para cerrar automáticamente el caso. En caso de que considere necesario ingresar el caso debe de verificar los comentarios y dar click en la opción de enviar.

A continuación se muestra como ejemplo una pantalla en donde se presentan diferentes criterios de búsqueda para facturas que no pueden ser visualizadas en el portal. En ella se utilizan criterios como buscar facturas que no tienen identificado el número de proveedor, serie diferente a la proporcionada, rechazos desde la carga de información, etc.

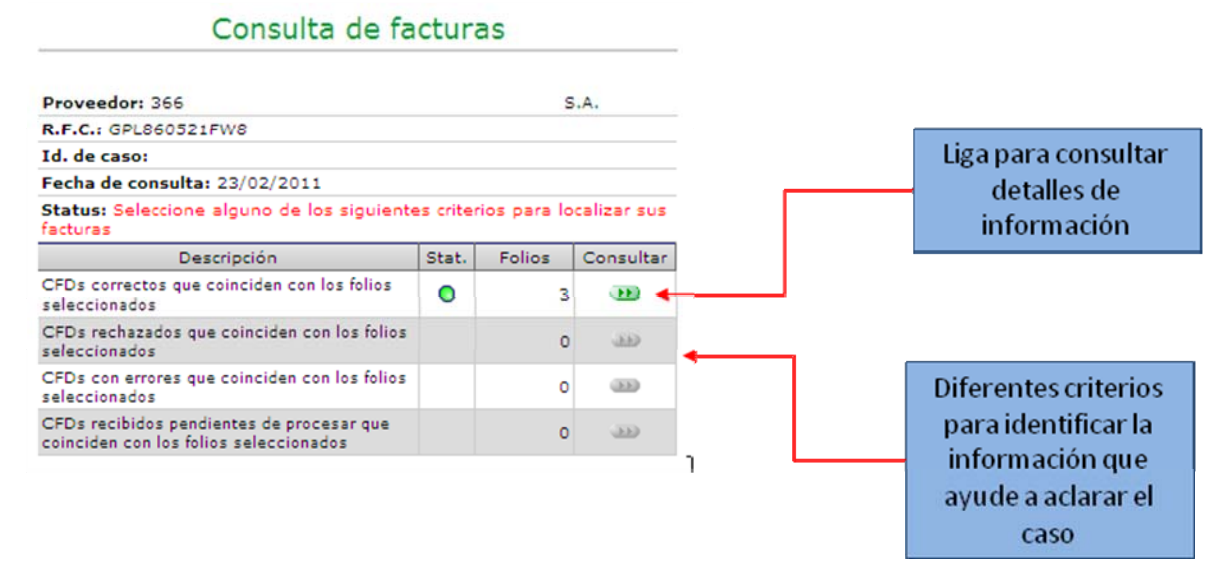

#### Seguimiento a casos ingresados

Para dar seguimiento a los casos ingresados es necesario dar click en la opción de Consulta de casos en el apartado de Centro de atención.

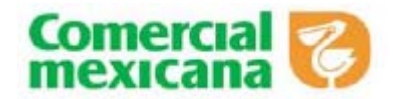

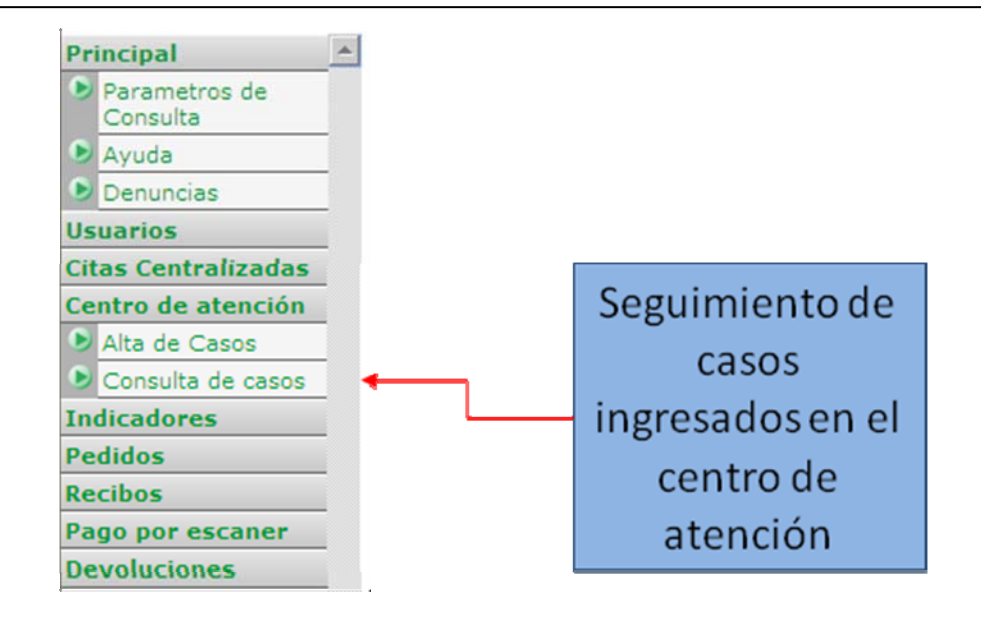

En esta opción se presentarán los casos ingresados previamente y a través de ellos podrá dar seguimiento de la situación en la que se encuentran

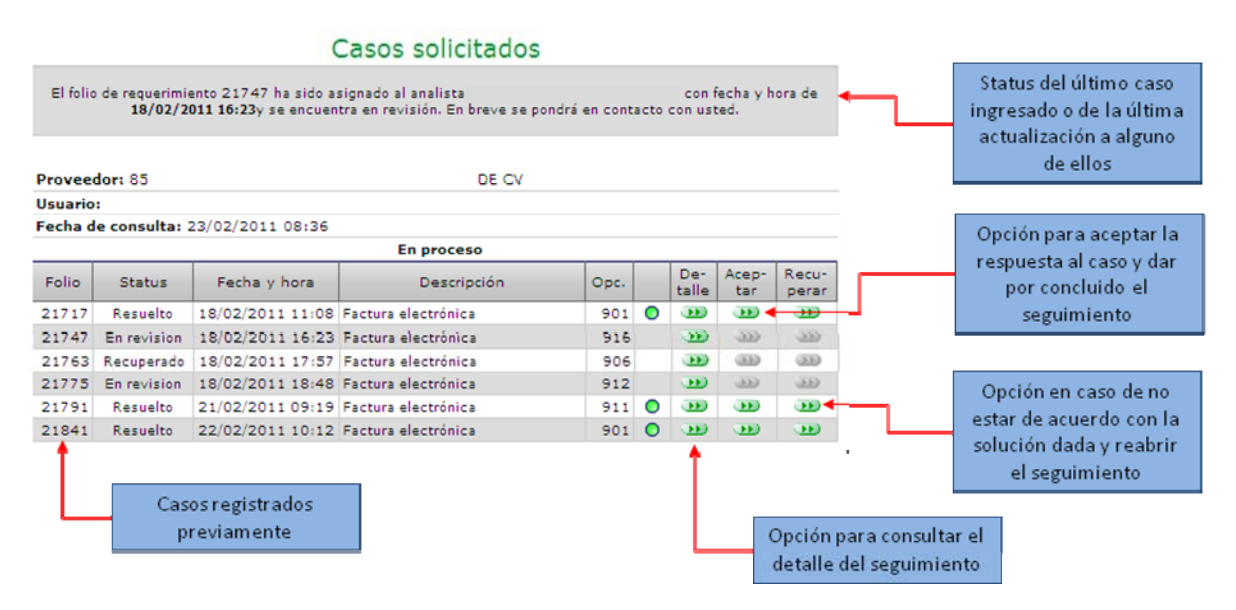

Las acciones que puede seguir en esta pantalla son las siguientes:

- Conocer el status de la última actualización a alguno de sus casos, se presenta una barra en la parte superior con el detalle. En caso de haber ingresado un caso como la última acción, presentará el tiempo estimado de solución al mismo con base en el número de casos pendientes de resolver. Los casos de factura electrónica tienen mayor prioridad ya que tienen un equipo dedicado a darle seguimiento.
- Ver el detalle de seguimiento que se le está haciendo a cada uno de los casos
- Dar por aceptada la respuesta que se le ha proporcionado el centro de atención y cerrar definitivamente el caso.
- Recuperar el caso en caso de no estar de acuerdo con la solución dada por el analista.

A continuación se presenta un ejemplo de seguimiento en el que se puede ver los siguientes pasos:

## Centro de atención a proveedores Comprobantes fiscales digitales

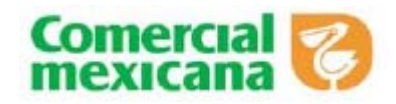

|                                                           | Det                                | alle                                                          | del caso solicitado                                                                                                    | 5                               |                                                                                                    |
|-----------------------------------------------------------|------------------------------------|---------------------------------------------------------------|----------------------------------------------------------------------------------------------------|---------------------------------|----------------------------------------------------------------------------------------------------|
| Proveedor: 8                                              | 5                                  |                                                               | DE CV                                                                                                    |                                 |                                                                                                    |
| Usuario:                                                  |                                    |                                                               |                                                                                                    |                                 |                                                                                                    |
| Folio: 21890                                              | 0                                  |                                                               |                                                                                                    | Opción para revisar las consult |                                                                                                    |
| <b>Ruta del caso</b><br>Factura electro<br>facturas envia | :<br>ónica> Proble<br>idas         | > Problemas en productivo pre-facturación> No están en portal |                                                                                                    |                                 | disponibles para el tipo de cas<br>seleccionado y parámetros                                                                  |
| <b>Descripción d</b><br>No han apare                      | <b>el caso:</b><br>cido un rango d | e factur                                                      | as ingresados entre el 13 y el 19 de febrero                                                                                                    |                                 | ingresados                                                                                                    |
| Status: Resu                                              | elto telefónicam                   | ente                                                          |                                                                                                    |                                 |                                                                                                    |
| Analista asigi                                            | nado: Jesús Ric                    | ardo Sa                                                       | ntiago Arango                                                                                                    |                                 |                                                                                                    |
| Fecha de solid                                            | citud: 23/02/20                    | 11 09:3                                                       | 1                                                                                                    |                                 |                                                                                                    |
| Fecha último                                              | seguimiento: 2                     | 3/02/20                                                       | 11 09:41                                                                                                    |                                 |                                                                                                    |
| Consultas dis                                             | ponibles: 🕦                        |                                                               | 4                                                                                                    |                                 | Registro de inicio del caso                                                                                                   |
| Status                                                    | Fecha                              | Hora                                                          | Observaciones                                                                                                    |                                 |                                                                                                    |
| Captura                                                   | 23/02/2011                         | 09:31                                                         | No han aparecido un rango de facturas ingresados entre<br>el 13 y el 19 de febrero                                                                                                    | ╺─┘┌╴                           | Asignación a un analista                                                                                                    |
| Asignado                                                  | 23/02/2011                         | 09:32                                                         |                                                                                                    | <b>4</b>                        |                                                                                                    |
| En revisión                                               | 23/02/2011                         | 09:35                                                         | Analista:<br>Se verifican los folios y no están relacionados en la base<br>de datos, se revisa con sistemas para identificar los<br>mensajes recibidos                                                                   | <b></b> ا                       | Retroalimentación del<br>seguimiento del analista                                                                             |
| Llamando                                                  | 23/02/2011                         | 09:39                                                         | Se revisaron los mensajes y es necesario que envie los<br>mensajes de confirmación enviados por AS2                                                                                                    | <b>←</b>                        | El analista está intentando                                                                                                   |
| RESUELTO                                                  | 23/02/2011                         | 09:41                                                         | Analista:<br>Se identificó el problema en que las facturas enviadas a<br>partir el 10 de febrero no están incluyendo el segmento<br>de número de proveedor interno. Es necesario<br>reprocesarlas y enviarlas nuevamente | ᠳ                               | contactar al proveedor para<br>solicitar más información, e<br>necesario estar pendiente de<br>teléfonos y correos registrado |
|                                                           |                                    |                                                               |                                                                                                    |                                 | El analista resolvió el caso y<br>proporcionó un dictamen fin<br>de la razón por la que se<br>presentó el problema.           |

El proveedor puede ver el detalle del seguimiento que se le está haciendo a su caso, incluso puede ver en caso de que el analista está tratando de contactarse con él para solicitar más información o dar una explicación más personalizada.

En este caso el analista da por resuelto el caso y el proveedor podrá confirmar la respuesta y cerrar definitivamente el caso.

| Seguimiento a casos resueltos                                                       |                               |
|-------------------------------------------------------------------------------------|-------------------------------|
| Proveedor: 855099 KELLOGG COMPANY MEXICO S<br>DE RL DE CV                           |                               |
| Usuario: JESUS RICARDO SANTIAGO ARANGO                                              | Opción para aceptar el caso y |
| Folio: 21717                                                                        | cerrarlo                      |
| Status: Resuelto                                                                    |                               |
| De click a continuación para ACEPTAR el caso y<br>moverlo de la lista de pendientes |                               |
| Seleccionar                                                                         |                               |
| · · · · · · · · · · · · · · · · · · ·                                               |                               |

En caso de que no esté de acuerdo, el proveedor podrá recuperar el caso y recibir mayor detalle

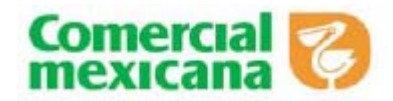

# Seguimiento a casos resueltos

Proveedor: 855099 KELLOGG COMPANY MEXICO S DE RL DE CV Usuario: JESUS RICARDO SANTIAGO ARANGO Folio: 21717 Status: Resuelto De click a continuación para RECUPERAR el caso Seleccionar

Opción para recuperar el caso y continuar con el seguimiento

### Información de contacto

Para cualquier duda favor de dirigirse al siguiente correo electrónico

### facturaelectronica@comerci.com.mx

Es necesario proporcionar los siguientes datos para agilizar cualquier seguimiento por este medio:

- Nombre
- Número y razón social del proveedor
- Número de caso

Atentamente Comercial Mexicana